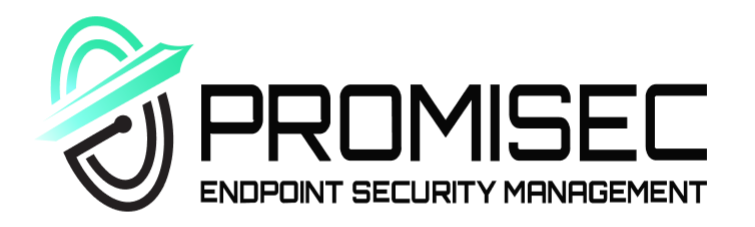

# Achieving Endpoint Visibility with PEM

Quick guide for endpoint monitoring and management

Promisec © November 2021

## Introduction

in

www.promisec.com

In many cybersecurity incidents, malicious actors gain access through company endpoints. In fact, 60% of cyber breaches involving vulnerabilities for which a security patch was available but not applied.

To stop this from happening, the role of IT management is to set a unified security standard for an organization and enforce it. To enable this, most companies invest heavily in multiple security tools to prevent cyber-attacks, and yet the company remains vulnerable due to disabled or missing security agents. Software patches and licenses remain outdated or expired, and unauthorized applications that threaten endpoints go unnoticed for lengthy periods of time.

## S Achieving complete endpoint visibility with PEM

PEM (Promisec Endpoint Manager) is an advanced agentless solution that delivers complete endpoint detection and remediation capabilities across the enterprise. PEM leverages patented technology to quickly inspect your entire enterprise to identify, analyze, and remediate security gaps. The solution is engineered to run at scale on any network, covering use cases from compliance through cyber.

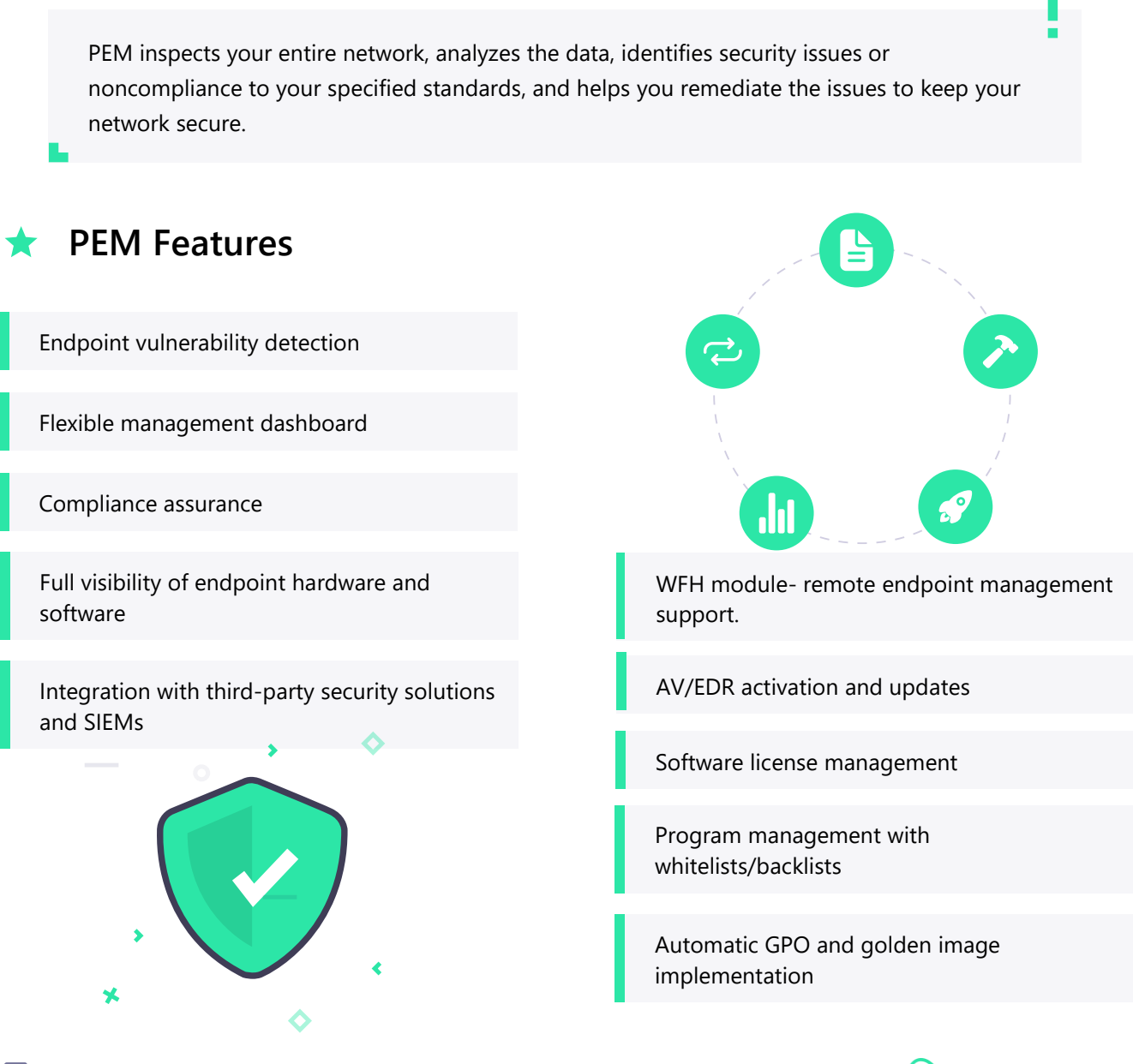

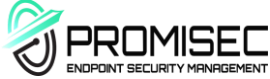

## PEM Dashboard

Within PEM, your data is presented in an advanced dashboard, which features clear and comprehensive charts, granular filtering and issue drilldown capabilities. You can also export your data in PDF or CSV format, as well as syncing PEM with third-party reporting solutions to leverage your data in whatever way works best for you.

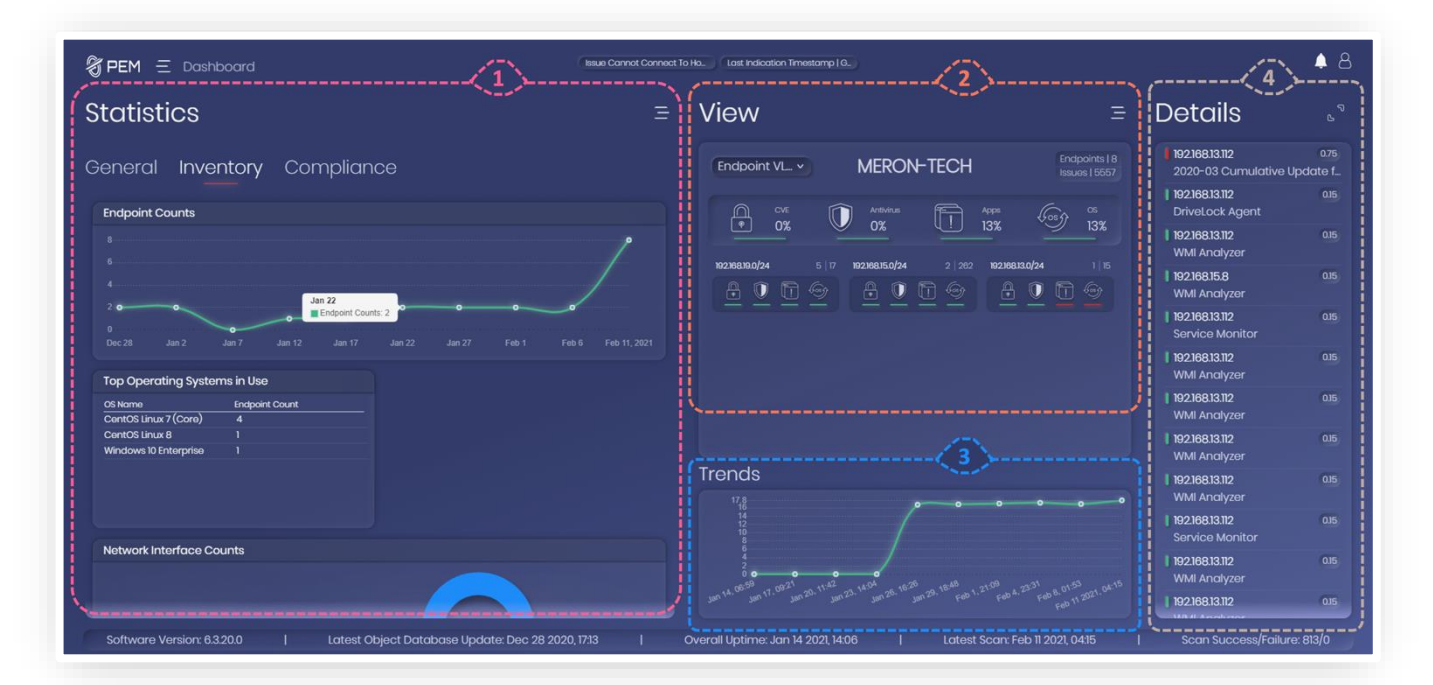

### 1 - Statistics

Shows charts and graphs, presenting your data in clear and comprehensible fashion. There are different categories within the statistics component for the varying types of issues which PEM identifies. This component gives you an overview of what issues you have in your network and how prevalent they are.

#### 2 - View

Allows you to see at a glance where your issues are, and the status of different groups of endpoints within your network. You can easily define these groups depending on your needs, dividing according to geography, task, environment, topology or any delineation you wish. You can create a group for an ad-hoc project, for a certain type of issue, or for a certain worker.

#### 3 - Trends

Shows the positive or negative trend of any selected group, endpoint, or of the network as a whole. This component calculates the number of issues together with their severity through time.

#### 4 - Details

Presents a list of issues identified by PEM, ordered by severity, showing the name of the issue and where it was identified. This component can be expanded to the Extended Details screen.

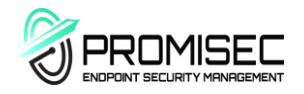

## Extended Details Screen

The Details component on the right of the main dashboard indicates the most critical issues identified by PEM, including the severity of the issue, which IP the issue was identified on, and the name of the issue. Users can click the extend icon to see move to the Extended Details screen. In this section, all identified issues are depicted in chart form, along with information about each issue.

#### 分PEM 三 Dashboard

| xtended Details | xtend | led D | etail | Is |
|-----------------|-------|-------|-------|----|
|-----------------|-------|-------|-------|----|

| ٩     |                        |                               |                       |                                    |            |                                   |
|-------|------------------------|-------------------------------|-----------------------|------------------------------------|------------|-----------------------------------|
|       | Host Name              | OS                            |                       | Last Identified                    | Severity - |                                   |
| 3362  | MERON                  | Windows 10 Enterprise         | 192.168.13.112        | January 18 2021, 09:44:03          | 0.75       | 2020-03 Cumulative Update for W   |
|       |                        |                               |                       | January 25 2021, 07:54:02          |            | DriveLock Agent                   |
|       | MERON                  |                               | 192.168.13.112        | January 22 2021, 23:28:43          |            | WMI Analyzer                      |
|       | MONU-W81-32            |                               |                       | January 24 2021, 17:02:11          |            | WMI Analyzer                      |
| 1239  | MERON                  |                               | 192.168.13.112        | January 18 2021, 09:44:03          |            | Service Monitor                   |
|       |                        |                               |                       | January 22 2021, 03:20:26          |            | WMI Analyzer                      |
| 1241  | MERON                  |                               | 192.168.13.112        | January 20 2021, 23:08:46          |            | WMI Analyzer                      |
|       |                        |                               |                       |                                    |            | WMI Analyzer                      |
| 1244  | MERON                  |                               | 192.168.13.112        | January 24 2021, 07:43:59          |            | WMI Analyzer                      |
|       |                        |                               |                       | January 18 2021, 09:44:03          |            |                                   |
| 1247  | MERON                  |                               |                       | January 24 2021, 23:49:20          |            | WMI Analyzer                      |
|       |                        |                               |                       | January 24 2021, 07:43:59          |            |                                   |
|       |                        |                               | •                     |                                    |            |                                   |
| Softv | ware Version: 6.3.20.0 | Latest Object Database Update | a: Dec 28 2020, 17:13 | Overall Uptime: Jan 14 2021, 14:06 | Latest S   | can: Feb 11 2021, 04:15   Scan Si |

| PEM = Dashboard                                                                                |                                               | Issue Cannot Connect To Ho. Last Indication Timestam | φI0.                        | 4                           |
|------------------------------------------------------------------------------------------------|-----------------------------------------------|------------------------------------------------------|-----------------------------|-----------------------------|
| Endpoint Name<br>MERON                                                                         | Endpoint IP<br>192.168.13.112                 | Endpoint Operating System<br>Windows 10 Enterprise   | Endpoint Issues Count<br>15 | Endpoint Severity<br>1      |
| )20-03 Cumulative Upda                                                                         | ate for Windows 10 Vei                        | rsion 1909 for x64-based Systems (K                  | B4551762) 1075              |                             |
| st Identified: January 18 2021, 0<br>atus: No further indication, Not<br>anning Profile: UZERS |                                               |                                                      |                             |                             |
| <b>pe:</b> Missing OS hotfixes/patche<br><b>stegory:</b> Hotfixes                              |                                               |                                                      |                             |                             |
| oup: Windows 10 Critical Secu<br>escription: March 12. 2020-KB45                               | rity Updates<br>i51762 (OS Builds 18362.720 d | and 18363.720)                                       |                             |                             |
|                                                                                                |                                               |                                                      |                             |                             |
|                                                                                                |                                               |                                                      |                             |                             |
|                                                                                                |                                               |                                                      |                             |                             |
|                                                                                                |                                               |                                                      |                             |                             |
| Software Version: 6.3.20.0                                                                     | Clicking on e                                 | ach of the issues onens :                            | a full description of it    | Scan Success/Failure: 813/0 |

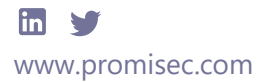

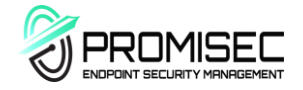

## Endpoints Screen

By selecting the "Endpoints" section from the menu, users can access the Endpoints screen. This screen shows a list of all endpoints within the scope of the current filter.

| iound 50 | OINTS                |    |               |                            |            |             |                 |    |
|----------|----------------------|----|---------------|----------------------------|------------|-------------|-----------------|----|
| Q        |                      |    |               |                            |            |             |                 |    |
| :#       | Host Name            | OS |               | Last Scanned               | Severity 🗸 | Issue Count | Attribute Count | CS |
| 264      | LIOZ-UI-SRV          |    | 192.168.15.15 | December 30 2020, 10:05:56 | 10         | 1043        |                 |    |
|          | MONU-W81-32          |    |               | December 30 2020, 10:05:56 | 25         |             |                 |    |
|          | UBUNTU4              |    | 192.168.19.21 | December 28 2020, 03:26:45 |            |             |                 |    |
|          | UBUNTU5              |    |               | December 28 2020, 03:26:45 |            |             |                 |    |
| ] 4      | USER-VIRTUAL-MACHINE |    | 192.168.19.14 | December 28 2020, 03:26:45 |            | 46          |                 |    |
|          |                      |    |               | December 30 2020, 10:05:56 |            |             |                 |    |
| ] 196    | 192.168.15.46        |    | 192.168.15.46 | December 30 2020, 10:05:56 |            |             |                 |    |
|          |                      |    |               | December 28 2020, 03:26:45 |            |             |                 |    |
|          | 192.168.19.19        |    | 192.168.19.19 | December 28 2020, 03:26:45 |            |             |                 |    |
|          |                      |    |               | December 28 2020, 03:26:45 |            |             |                 |    |
|          | 192.168.19.23        |    | 192.168.19.23 | December 28 2020, 03:26:45 |            |             |                 |    |
| ] 10     |                      |    |               | December 28 2020, 03:26:45 |            |             |                 |    |

Within the list, users can see the details of each of the endpoints, including:

| Host Name                                                | IP Address                                                                        |
|----------------------------------------------------------|-----------------------------------------------------------------------------------|
| Last Scanned timestamp                                   | Endpoint severity score<br>Calculated by adding together the scores of all issues |
| How many issues are currently identified on the endpoint | currently identified on that endpoint                                             |

From the Endpoints screen, users can select specific endpoints and create groups with attributes, with which they can they parse the data identified by PEM. For example, users can create a group for Linux machines, for a certain branch within a company, for computers belonging to C-level executives, for an ad-hoc project, for endpoints with a certain issue or above a certain severity level, or for any other necessary delineation within the network.

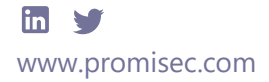

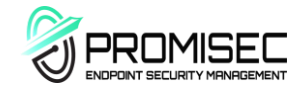

## 👝 WFH Module

One of the impacts that COVID 19 pandemic changed is the remote work. It is clear for every organization that the working model has changed and the WFH (work from home) is here to stay in addition to the in-office one.

Hybrid working environment brings new challenges when it comes to providing unified security standard to all company's assets especially for the remote endpoints. As endpoints acts as an entry point for hackers trying to access companies' networks, companies invest heavily in multiple security tools to prevent cyber-attacks, and yet the company remains vulnerable due to disabled or missing security agents. Software patches and licenses remain outdated or expired, and unauthorized applications that threaten endpoints go unnoticed for lengthy periods of time.

The WFH module includes agent-based client for remote endpoints. The remote endpoints data is consolidated into the PEM system enabling full visibility to all endpoints across the organization.

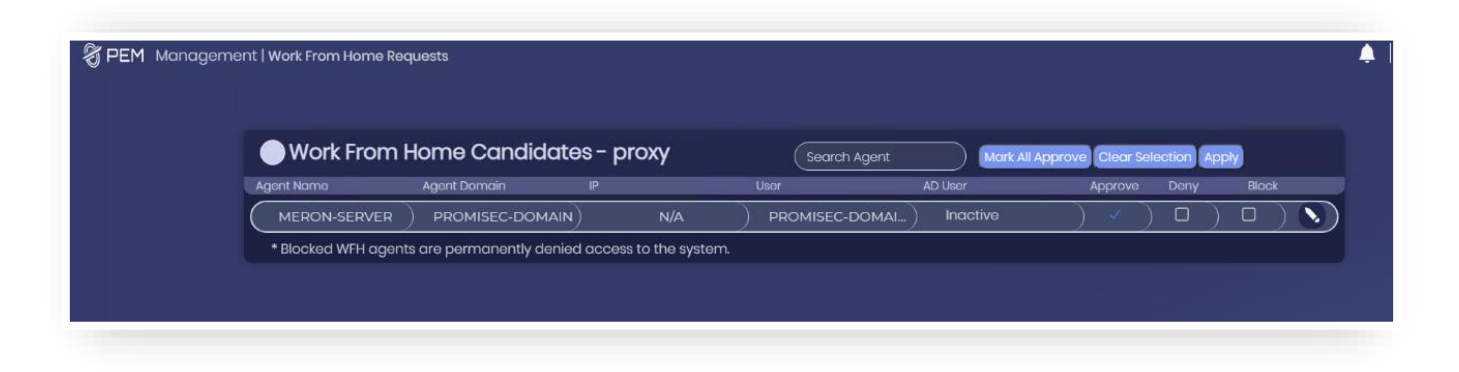

WFH key capabilities:

- **No VPN access is required** PEM monitors remote endpoints via its proxy without the need to have special VPN access.
- Consolidated reporting across the organization analyzing all data across company endpoints.
- Comprehensive and flexible **admin dashboard** providing complete visibility across all company assets including hardware and software in both remote and in-office endpoints.
- Extended integration with **SIEM** solutions to include all endpoints alerts.
- Remote visibility and control of all endpoints.
- **Built in actions** include remove blacklisted software, change policies, force applications to quit and uninstall, disconnect from the network or shut down completely.

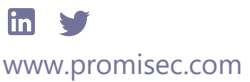

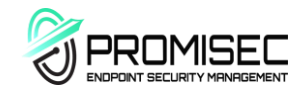

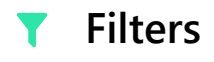

The content which populates the dashboard is controlled by a filter, which appears at the top of the screen and persists throughout the interface. With this filter, users can add rules to filter the information appearing in the dashboard. By default, the filter has two rules, one of which limits the data presented in the dashboard to findings from the past month, and the other filtering out issues pertaining to scan issues (host connection problems do not constitute security gaps).

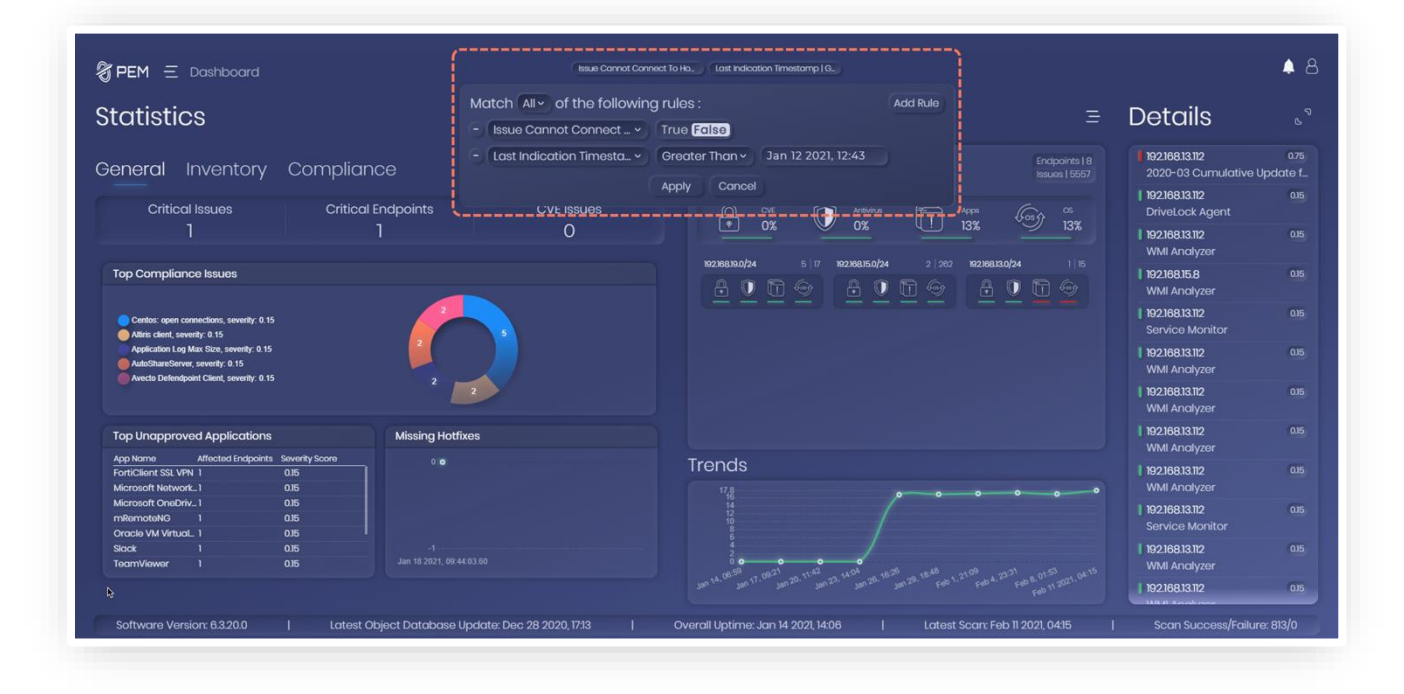

Additional rules can be added, allowing users to filter by attribute, time, or any other type of data which PEM parses. For example, users can add a group of endpoint to the filter, the effect of which will be to populate the dashboard solely with data pertaining to those endpoints. Users can also use to filter to show issues from a certain day, or to show only issues of a certain type, or above a defined severity level. In this way, users can leverage the filter to show anything from all identified issues through the network to a specific defined query about a certain type of issue on a single endpoint.

Since the filter persists through the interface, it can be used to filter the list of endpoints on the Endpoint screen and limit it to certain parameters, from which a group can then be created. Similarly, the filter controls the data shown in the Extended Details screen and in any other screen in the interface.

Rules can be removed from the filter at any time, and the any/all toggle can be changed to filter out data that answers any of the rules or all of them. The filter can be returned to default configurations at any time by simply refreshing the browser tab.

The filter is minimized when not in use, and when minimized, shows what it is currently filtering in the bar at the center of the top of the screen.

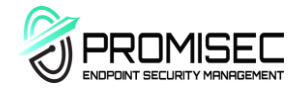

## File Integrity Screen

The File Integrity screen can be accessed from the menu, and shows issues identified by PEM that are relevant to file integrity. These issues are subject to the general filter and can also be parsed according to type by clicking on the dropdown menu above the chart. By default, all issues of file integrity types are shown in the chart, but the type can also be limited to file reputation, hash changes (modified), hash changes (all scanned), and hash match. Clicking on one of the issues shown in the chart opens a screen with a full description of the issue, including details about it, which IP it was identified on, the file hashes where relevant, and the issue severity.

| ∦ Pl<br>File<br>Foun | EM $\equiv$ File Integrity<br>E Integrity<br>d 50 of 266 Results |                                   |                   | Add i Fiter                        |               | •                                                      | 8   |
|----------------------|------------------------------------------------------------------|-----------------------------------|-------------------|------------------------------------|---------------|--------------------------------------------------------|-----|
| ٩                    | All                                                              |                                   |                   |                                    |               |                                                        |     |
|                      | Host Name                                                        | OS                                |                   | Last Identified                    | E. Severity ~ | File Path                                              | sv] |
|                      | ALEX-HYPERV                                                      | Windows Server 2008 R2 Enterprise | 192.168.15.111    | December 30 2020, 10:11:08         |               | c:\windows\system32\services.exe                       |     |
|                      | ALEX-HYPERV                                                      |                                   |                   | December 30 2020, 10:11:08         |               | c:\windows\system32\taskhost.exe                       |     |
|                      | ALEX-HYPERV                                                      |                                   | 192.168.15.111    | December 30 2020, 10:11:08         |               | c:\windows\system32\vmwp.exe                           |     |
|                      | ALEX-HYPERV                                                      |                                   | 192.168.15.111    | December 30 2020, 10:11:08         |               | c:\windows\servicing\trustedinstaller.exe              |     |
|                      | ALEX-HYPERV                                                      | Windows Server 2008 R2 Enterprise | 192.168.15.111    | December 30 2020, 10:11:08         |               | c:\windows\system32\wininit.exe                        |     |
|                      | ALEX-HYPERV                                                      |                                   | 192.168.15.111    | December 30 2020, 10:11:08         |               | c:\program files (x86)\megatec\upsilon 2000\rupsr      |     |
|                      | ALEX-HYPERV                                                      |                                   | 192.168.15.111    | December 30 2020, 10:11:08         |               | c:\windows\system32\winlogon.exe                       |     |
|                      | ALEX-HYPERV                                                      |                                   |                   | December 30 2020, 10:11:08         |               | c:\program files (x86)\megatec\upsilon 2000\usbm       |     |
|                      | ALEX-HYPERV                                                      | Windows Server 2008 R2 Enterprise | 192.168.15.111    | December 30 2020, 10:11:08         |               | c:\windows\system32\sppsvc.exe                         |     |
|                      | ALEX-HYPERV                                                      |                                   |                   | December 30 2020, 10:11:08         |               |                                                        |     |
|                      | ALEX-HYPERV                                                      |                                   | 192.168.15.111    | December 30 2020, 10:11:08         |               | c:\windows\system32\mmc.exe                            |     |
|                      | ALEX-HYPERV                                                      |                                   |                   | December 30 2020, 10:11:08         |               | c:\windows\system32\dwm.exe                            |     |
|                      |                                                                  |                                   |                   | ① 2 3 4 5 6 →                      |               |                                                        |     |
| So                   | ftware Version: 6.3.20.0                                         | Latest Object Database Update: D  | ec 28 2020, 17:13 | Overall Uptime: Jan 14 2021, 14:06 | l Latest      | Scan: Feb 11 2021, 04:15   Scan Success/Failure: 813/0 |     |

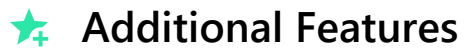

There is a built-in search functionality in all screens which contain charts, including the Endpoints screen, the Extended Details screen, and the File Integrity screen. This search function does not fetch data from the database, and as such does not re-filter the results. This means that the search is very quick, but is limited in capability, and thorough filtering should be done through the filter.

Edit options or additional options are accessed by clicking the  $\equiv$  icon at the top of each component in the

Data in the dashboard can be exported in PDF and CSV format wherever relevant, by clicking the CSV or PDF button at the top right of the component in question.

The bar at the bottom of the screen shows system details, including software version, last object database update, system uptime, last scan timestamp, and the success/failure rate of the recent scans.

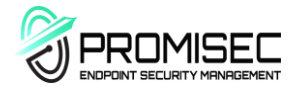